# راهنمای نصب و راه اندازی سرویس ADSL

#### انتخاب خط تلفن

مهمترین نکته برای داشتن یک خط ADSL خوب و با سرعت بالا ، داشتن یک خط ارتباطی (خط تلفن) سالم و بدون نویز می باشد، در هنگام اعلام شماره تلفن به ISP برای فعال شدن این سرویس در صورتی که محل مورد نظر دارای چندین خط تلفن می باشد ، شماره ای را انتخاب نمایید که کمترین استفاده را دارد ، تعداد گوشی کمتری بر روی آن قرار دارد و خط مورد نظر بعنوان ورودی سانترال استفاده نشود.

### بررسی سیم کشی ساختمان

سیم ورودی خط ADSL از پریز مخابرات تا مودم می بایست تا حد امکان کوتاه و وارد سیم کشی داخلی ساختمان نشده باشد ، در غیر اینصورت یک سیم اختصاصی برای مودم از پریز مخابرات تا مودم بکشید و سعی نمایید اسپلیتر را در محل ورودی ساختمان نصب نمایید. در صورتی که چنین امکانی برای شما فراهم نباشد کیفیت خط بستگی به سیم کشی ساختمان شما خواهد داشت.

## نصب اسپلیتر

برای نصب مودم ADSL در منزل یا محل کار نیاز به دستگاه کوچکی به نام (Micro Filter Splitter ) میباشد که عمل تفکیک امواج صوتی ( تلفنی ) و دیتا را بر روی خط تلفن انجام میدهد و از ایجاد نویز بر روی خط تلفن شما جلوگیری می کند. اسپلیتر دارای یک ورودی خط تلفن (Line) و دو خروجی که یکی مخصوص مودم (Modem) و دیگری برای گوشی ها (Phone) می باشد.

نکته: هیچ گوشی تلفنی بدون اسپلیتر نباید به خط تلفن متصل شود ، در صورت کمبود اسپلیتر شما می توانید تمام گوشی های تلفن خود را به خروجی Phone یک اسپلیتر متصل نمایید.

# نصب مودم

مودم شما می تواند دارای پورت های USB و Ethernet برای اتصال به سیستم باشد ، که شما می بایست یکی از این دو پورت را برای اتصال مودم به سیستم خود انتخاب نمایید ( پورت Ethernet بهتر می باشد)

> \* تنظیم مودم: در صورتی که از مودم های دارای قابلیت روتر استفاده می نمایید ، ابتدا می بایست مودم شما توسط ISP تنظیم شود. \* در هنگام نصب مودم های USB ممکن است سوالاتی از شما در رابطه با تنظیمات مودم پرسیده شود ، که به این شرح می باشد: Type: LAN - VPI: 0 – VCI: 35 – Mode: LLC Bridge – Encapsolation: Multimode

### • تنظیمات سیستم شما

در صورتی که از پورت Ethernet برای اتصال مودم به سیستم استفاده کرده اید ، حتما اطمینان حاصل نمایید که کارت شبکه سیستم شما فعال و درایور آن نصب می باشد، برای مشاهده وضعیت کارت شبکه در ویندوز XP می توانید به این قسمت بروید: Star / All Programs / Accessories / Communications / Network Connections و ببینید که آیا Local Area Connection سیستم شما فعال می باشد یا خیر؟

### • ساخت کانکشن PPPOE

ابتدا به آدرس زیر بروید:

Star / All Programs / Accessories / Communications / Network Connections

در این قسمت از منوی File گزینه NewConnection را انتخاب نمایید.

\* در صفحه اول ، بر روی Next کلیک نمایید – در صفحه دوم ، گزینه اول (Connect To The Internet) را انتخاب کرده و بر روی Next کلیک نمایید ، در صفحه سوم ، گزینه دوم (Setup My Connection Manually) را انتخاب و بر روی Next کلیک نمایید ، در صفحه چهارم ، گزینه دوم Connect) (Using Broadband) را انتخاب و بر روی Next کلیک نمایید ، در صفحه پنجم ، نام ISP را وارد نموده مثلا Hakim و بر روی Next کلیک نمایید ، در صفحه ششم ، نام کاربری و کلمه عبور خود را وارد نموده و بر روی Next کلیک نمایید تا کانکشن شما ساخته شود.

# روش برطرف کردن خطاهای رایج هنگام استفاده از سرویس ADSL

- خطای 800:
- ۱- مودم ADSL شما روشن باشد ( آداپتور مودم به برق متصل و چراغ Power مودم روشن باشد)
- ۲- خط تلفن به مودم متصل باشد (خط می بایست متصل بوده و توسط گوشی معمولی از بوق دار بودن خط اطمینان حاصل نمایید)
  - ۳- کابل ارتباطی مودم به سیستم متصل باشد ( USB و یا Ethernet )
- ۴- چراغ ADSL مودم روشن و ثابت باشد ( در صورتی که این چراغ ثابت نشود ممکن است بر روی خط تلفن شما نویز وجود داشته باشد)
  - ۵- چراغ LAN یا USB مودم روشن باشد
  - ۶- کارت شبکه سیستم شما Disable نباشد
  - ۷- درایو کارت شبکه و یا USB شما بدرستی نصب باشد.
    - خطای 691:
  - ۱- نام کاربری و کلمه عبور خود را دوباره وارد نمایید
  - ۲- مطمئن شوید در ساعات مجاز حساب خود قصد اتصال به شبکه را دارید.
    - ۳- نام سرویس ADSL خود را اشتباه وارد نکرده اید.